## **OPEI - PREENCHIMENTO DO FORMULÁRIO**

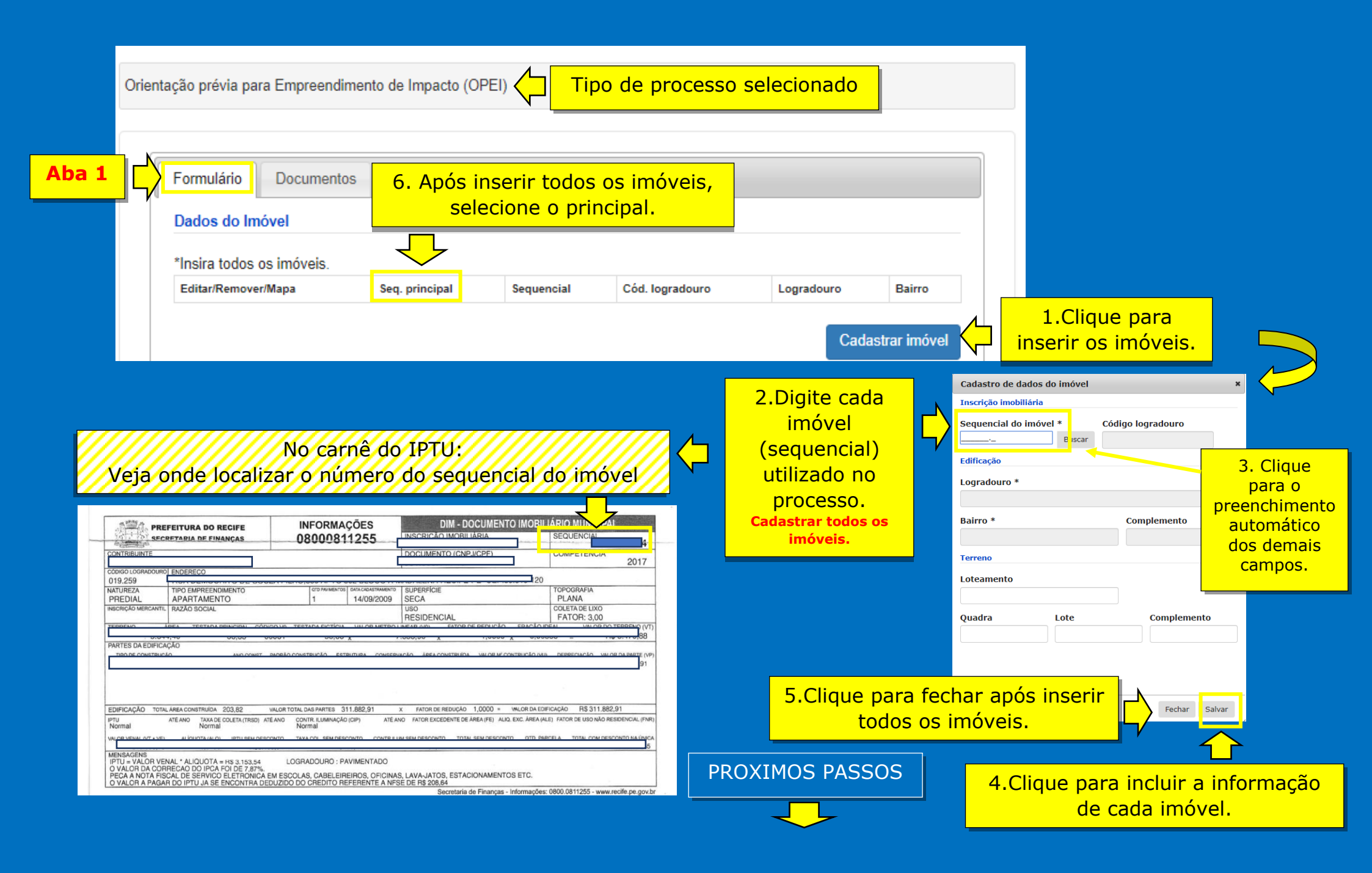

|                                                       | Dados do Imóvel                                                                                                    |                  | i                        | Imóvel(is)<br>nserido(s)             |                   |                               |                                              |
|-------------------------------------------------------|----------------------------------------------------------------------------------------------------|------------------|--------------------------|--------------------------------------|-------------------|-------------------------------|----------------------------------------------|
|                                                       | *Insira todos os imóveis.<br>Editar/Remover/Mapa Seq. prin                                                                                                    | cipal Sequencial | Cód. logradouro<br>75280 | Logradouro<br>RUA PREF JORGE MARTINS | 8 Q-VII L-5, num. | Bairro<br>COELHOS             |                                              |
|                                                       | Atividade Pleiteada *<br>Tipo de uso                                                                                                    | 7. Selecione o   | uso.                     |                                      | Cada              | strar imóvel<br>uir atividade | 9. Clique<br>para gravar<br>no<br>formulário |
| 8. Selecione<br>a(s)<br>atividade(s)<br>pleiteada(s). | Nao nabitacional <ul> <li>Categoria</li> <li>Selecione uma categoria</li> <li>Selecione uma atividade</li> <li>Remover</li> <li>Tipo de uso</li> <li>Atividade</li> </ul> Categoria |                  |                          |                                      |                   |                               |                                              |
|                                                       | Empreendimento de Impacto     Público     Público     Privado     Privado     Correspondente                                                                                        |                  |                          |                                      |                   |                               |                                              |
|                                                       |                                                                                                    |                  | Р                        | ROXIMOS PASSOS                       |                   |                               |                                              |

## ATENÇÃO:

- Consulte o Decreto nº 27.529/ 2013 que institui a Orientação prévia para empreendimentos de impacto (OPEI), estabelecendo diretrizes e procedimentos para a elaboração de projetos de Empreendimentos públicos e privados de impacto no Recife;
- No caso de dúvidas sobre o preenchimento deste campo, entre em contato com o órgão responsável pela emissão do OPEI (ICPS).

|                   | ocial*    |                     |             |
|-------------------|-----------|---------------------|-------------|
| Número Identidade | Órgão exp | edidor              | CNPJ CPF*   |
| Endereço          |           |                     | Complemento |
|                   |           |                     |             |
| Bairro            | Cidade    | Estado<br>Selecione | CEP         |

## ATENÇÃO:

- Consulte o Decreto nº 27.529/ 2013 que institui a Orientação prévia para empreendimentos de impacto (OPEI), estabelecendo diretrizes e procedimentos para a elaboração de projetos de Empreendimentos públicos e privados de impacto no Recife;
- No caso de dúvidas sobre o preenchimento deste campo, entre em contato com o órgão responsável pela emissão do OPEI (ICPS).

| Endereço*                                                             | Complemento                                          |
|-----------------------------------------------------------------------|------------------------------------------------------|
| Bairro                                                                | Nome Fantasia do Empreendimento                      |
|                                                                       |                                                      |
| RGI (Matrícula/Livro/Folha/Cartório)                                  |                                                      |
| RGI (Matrícula/Livro/Folha/Cartório)                                  |                                                      |
| RGI (Matrícula/Livro/Folha/Cartório)<br>Descrição do Empreendimento * | Esclareça resumidamente o empreendimento pretendido. |

## ATENÇÃO:

• No caso de dúvidas sobre o preenchimento deste campo, entre em contato com o órgão responsável pela emissão do OPEI (ICPS).

| Dados Estimados do Empreendimento Pretendido    | 13. Para o ingresso do processo o preenchime<br>dos campos com asteriscos é obrigatório. | ento                                     |
|-------------------------------------------------|------------------------------------------------------------------------------------------|------------------------------------------|
| Área de Ocupação do Solo Área de Construção     | o* Área de Solo Natural Nº de<br>Pavimentos                                              |                                          |
| N° de Vagas / Estacionamento Público            | o de Frequência Diária Público de Visitantes / Usuários                                  |                                          |
| № de Empregos Diretos na Implantação            | Nº de Empregos Indiretos na Implantação                                                  |                                          |
| Nº de Empregos Diretos na Operação              | Nº de Empregos Indiretos na Operação                                                     |                                          |
| Valor de Financiamento com Recursos Públicos    | Valor de Financiamento com Recursos Privados                                             |                                          |
| Valor Total do Investimento                     |                                                                                          | Só clique após<br>anexar os              |
| AVIEQ: Conculto ac orientaçãos para             | Voltar Salvar Cadastrar                                                                  | documentos<br>básicos na<br>próxima aba. |
| anexar a documentação básica na<br>solicitação. | Salve se não for concluir o<br>cadastro do processo no<br>momento.                       |                                          |